VERSION 1.0 Date 12.12.2014

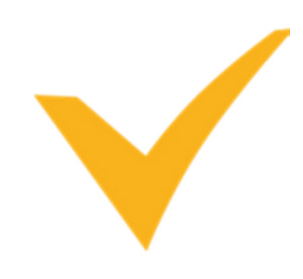

# **SMS CONFIGURATION**

A USER'S GUIDE

VIENNA ADVANTAGE

This is a publication of VIENNA Advantage GmbH

Version 2015

Copyright © 2015. VIENNA Advantage GmbH All rights reserved.

This document is provided "as-is". Information and views expressed in this document, including URL and other Internet Web site references, may change without notice. You bear the risk of using it.

Some examples depicted herein are provided for illustration only and are fictitious. No real association or connection is intended or should be inferred.

This document does not provide you with any legal rights to any intellectual property in any VIENNA Advantage or other product. You may copy and use this document for your internal, reference purposes.

VIENNA Advantage, the VIENNA Advantage logos, and the VIENNA Advantage product and service names mentioned herein are registered trademarks or trademarks of VIENNA Advantage GmbH. or its affiliated entities.

Microsoft, Visual Studio, Windows, and Windows Server are Trademarks of the Microsoft group of companies.

Oracle is a registered trademark of Oracle Corporation and/or its affiliates. Other names may be trademarks of their respective owners.

All other trademarks are property of their respective owners.

VIENNA Advantage disclaims any warranty regarding the sample code contained in this documentation, including the warranties of merchantability and fitness for a particular purpose.

Use of this product is covered by a license agreement provided with the software product. If you have any questions, please email the VIENNA Advantage Customer Care listed at http://www.viennaadvantage.com/

URL and other Internet Web site references, may change without notice. You bear the risk of using it.

## **TABLE OF CONTENTS**

| 1                   | Introduction |                                                   |   |
|---------------------|--------------|---------------------------------------------------|---|
|                     | 1.1          | What's in this manual                             | 3 |
|                     | 1.2          | Audience                                          | 3 |
|                     | 1.3          | Symbols and conventions                           | 3 |
|                     | 1.4          | Product Support                                   | 3 |
| 2 Sms Configuration |              | 4                                                 |   |
|                     | 2.1          | Steps for configuring the SMS In VIENNA Advantage | 4 |
|                     | 2.2          | How to Send SMS From Window                       | 7 |

## **1** INTRODUCTION

# 1.1 WHAT'S IN THIS MANUAL

This Document intends to inform the user about the Window SMS Configuration in VIENNA Advantage.

## **1.2 AUDIENCE**

|   | Audience and Market |
|---|---------------------|
| 1 | End Users           |
| 2 |                     |
| 3 |                     |
| 4 |                     |
| 5 |                     |

## **1.3 SYMBOLS AND CONVENTIONS**

|                 | Example                                                                                                    |
|-----------------|----------------------------------------------------------------------------------------------------|
| ₽               | Note                                                                                                    |
|                 | Caution                                                                                                    |
|                 | Recommendation                                                                                                    |
| Tenant (Client) | Tenant is a terminology used to define a subset of data related to one or more organizations in a system. It is not a business entity but the name of a group which could relate to one or multiple business entities. |

## **1.4 PRODUCT SUPPORT**

In case of any questions related to this user manual you can contact VIENNA Advantage customer care located in the "Contact" section of http://www.viennaadvantage.com

**SMS** Configuration

## 2 SMS CONFIGURATION

For configuring SMS in VIENNA Advantage, user need to configure various keywords which are required for SMS Sender. Each SMS service provider has a different URL to send the SMS and they use their own keywords.

## 2.1 STEPS FOR CONFIGURING THE SMS IN VIENNA ADVANTAGE

- Enter in the system though System Administrator.
- Open the SMS Configuring window from Menu.
- Enter the necessary details provided by provider.

| SMS Configuration window view |                                                    |                                     |  |  |
|-------------------------------|----------------------------------------------------|-------------------------------------|--|--|
| SMS                           | Configuration                                      | 🕤 🔂 🛍 🗎 🧭 🗋 🗐 I Q Search            |  |  |
| ≡                             | SMS                                                | $\overline{}$ $\wedge$ $\vee$ $\ge$ |  |  |
| Ð                             | Tenant<br>IdeasInc. • (1)                          | Organization                        |  |  |
| Ô                             | URL                                                |                                     |  |  |
| Ŷ                             | http://208.74.31.88/%28S%28tcyczdisycdd2n550f0m5v4 |                                     |  |  |
| Ep.                           | UserKeyWord<br>John                                | Registered EMail John@gmail.com     |  |  |
| -1                            | PassWordKeyWord                                    | Password                            |  |  |
| đ                             | john@123                                           |                                     |  |  |
| ŵ                             | SenderKeyWord<br>VG                                | Sender<br>Vienna Group              |  |  |
| ,⊕<br>_                       | dndKeyWord                                         | dndValue                            |  |  |
| *                             | unicodeKeyWord                                     | UniCodeValue                        |  |  |
| ÷                             |                                                    |                                     |  |  |
| æ                             | MobileNumberKeyWord                                | MessageKeyWord                      |  |  |
|                               | PriorityKevWord                                    | message                             |  |  |
|                               | High                                               |                                     |  |  |
|                               |                                                    |                                     |  |  |
|                               | PriorityValue                                      |                                     |  |  |
|                               | Showing Result 1-2 of 2 Record saved               | 212 K < 1 -> >                      |  |  |

#### **Fields Detail**

URL (as mentioned by Service Provider) Enter the Url which one provided by Service Provider.

#### User KeyWord

Enter the UserName which one you want.

*Registered Email* Enter Register Email of the responsible person for the system.

PassWord KeyWord Enter password hint. It's optional.

Password (case sensitive)

Enter password. Password of any length (case sensitive)

#### Sender KeyWord

Enter Sender Keyword. Sender Keyword is short name of person or organization

### Sender

Enter Sender. The person or organization which is sending this SMS

Dnd KeyWord Enter DND Keyword. It's optional.

*DndValue* Enter DND Value. It's optional

UniCodeKeyWord Enter Unicode Keyword. It's optional

UniCodeValue

#### **SMS** Configuration

Enter Unicode Value. It's optional *Mobile Number KeyWord* Enter Mobile Number Keyword.

*MessageKeyWord* Enter Message Keyword.

*PriorityKeyWord* Enter Priority Keyword.

*PriorityValue* Enter Priority Keyword.

#### 2.2 HOW TO SEND SMS FROM WINDOW

User can send SMS from any window. Open window from menu and Go to Right Panel of window and click on SMS icon.

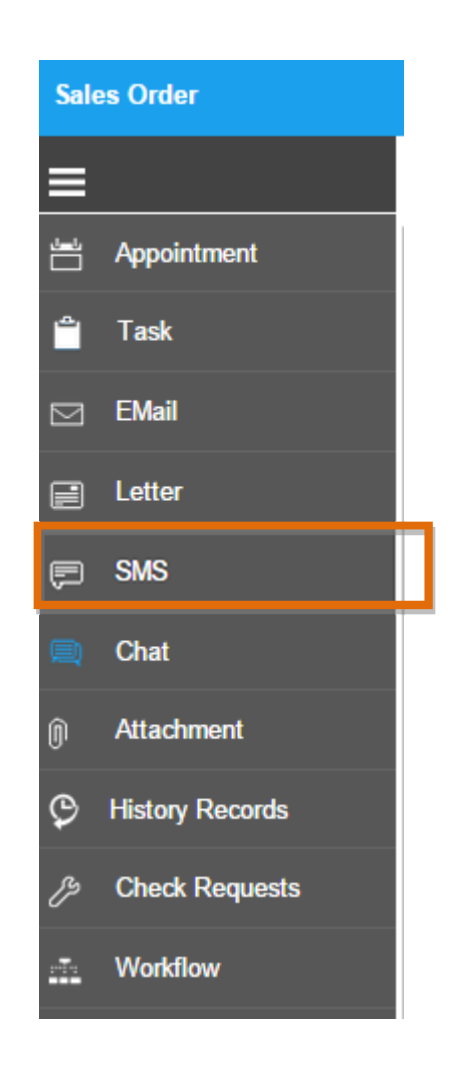

After clicking on SMS icon than SMS window will open. There should be Mobile field in the window to whom user has to send SMS. In another field you can write your text message.

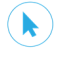

# SMS Window Screen shot

| SMS (Sales Order) |                            |        |  |
|-------------------|----------------------------|--------|--|
| ≡                 | Enter Mobile Number        | Mobile |  |
|                   | < Write here your message> |        |  |
|                   |                            |        |  |
|                   |                            |        |  |
|                   |                            |        |  |
|                   |                            |        |  |
|                   |                            |        |  |
|                   |                            |        |  |
|                   |                            |        |  |
|                   |                            |        |  |
|                   |                            |        |  |

| lcon | Name     | Effect                                                  |
|------|----------|---------------------------------------------------------|
| 1    | Send SMS | Button, Click will send SMS to the given Mobile number. |